# Terminbuchungsportal Impfzentrum

# n ottostadt magdeburg

#### Schritt 1: Terminauswahl

Aus den verfügbaren Terminen kann ein Termin-Slot ausgewählt werden. Nicht verfügbare Termine sind grau hinterlegt. Nach der Auswahl eines verfügbaren Terminslots muss angegeben werden, ob die Impfung für eine Person (Buchung = 1) oder für zwei, berechtigte Personen (Buchung = 2) durchgeführt werden soll. Dies kann beschränkt sein, wenn in dem gewählten Terminslot nur noch 1 von 2 Terminen verfügbar ist.

#### Schritt 2: Dateneingabe

Vor- und Nachname, aktuelle und vollständige Melde-Adresse in Magdeburg sowie das Geburtsdatum müssen für jede zu impfende Person eingegeben werden. Die Angaben für die 2. zu impfende Person sind nur auszufüllen, wenn vorher angegeben wurde, dass 2 Buchungen durchgeführt werden sollen. Bitte achten Sie auf die korrekte Eingabe aller Daten und die Berechtigung der zu impfenden Personen.

| Impfzentrum Magdeburg     |                      |                                         |                                          | Kontakt                   | Über uns 🛞 🤅 | 2                         |                    | Impfzentrum Magdeburg Kontakt Über uns 🛞 🔔                                                        |
|---------------------------|----------------------|-----------------------------------------|------------------------------------------|---------------------------|--------------|---------------------------|--------------------|---------------------------------------------------------------------------------------------------|
|                           |                      | Kalender Impfzentrum Magdeburg 1. Event | Impfung Andern 01.02.2021 - 05.02.2021 ( | Ð                         |              |                           | Woche (ohne Zeit ~ | 1   Kalender     1   Impfzentrum Magdeburg 1. Impfung     2   Event     1   1. Impfung     Andern |
| Mo<br>1                   |                      | Di<br>2                                 | Mi<br>3                                  |                           | Do<br>4      |                           | Fr<br>5            |                                                                                                   |
| 1. Impfung<br>08:00   30' | nicht mehr verfügbar | 1. Impfung<br>08:00130' Ausge           | ucht                                     | 1. Impfung<br>08:00   30' | 1 frei       | 1. Impfung<br>08:001:30   | Auspebucht         |                                                                                                   |
| 1. Impfung<br>08:00   30' | nicht mehr verfügbar | 1. Impfung<br>08:00130' Ausge           | ucht                                     | 1. Impfung<br>08:00   30' | Ausgebucht   | 1. Impfung<br>08:00   30' | Ausgebucht         | Pflichtfelder sind mit einem * gekennzeichnet.                                                    |
| 1. Impfung<br>0815   30'  | nicht mehr verfügbar | 1. Impfung<br>08.15130 Auspe            | acht                                     | 1. Impfung<br>0818 30     | Auspebucht   | 1. Impfung<br>08.15   30' | Ausgebucht         | Vor- und Nachname der zu impfenden Person *                                                       |
| 1. Impfung<br>0815   30'  | nicht mehr verfügbar | 1. Impfung<br>08:151:307 Ausge          | ocht                                     | 1. Impfung<br>08.15   10' | Ausprbacht   | 1. Impfung<br>08:15   30' | Ausgebucht         | Martina Mustermann                                                                                |
| 1. Impfung<br>08:30   30' | nicht mehr verfügbar | 1. Impfung<br>08:30   30' Ausge         | ucht                                     | 1. Impfung<br>08:30   30' | Ausgebucht   | 1. Impfung<br>08:30   30' | Ausgebucht         | Geburtsdatum der zu impfenden Person *                                                            |
| 1. Impfung<br>08:30   30' | nicht mehr verfügbar | 1. Impfung<br>08:30   30' Ausge         | ucht                                     | 1. Impfung<br>08:30   30' | Ausgebucht   | 1. Impfung<br>08:20   30' | Ausgebucht         | 21. Juni 1930                                                                                     |
| 1. Impfung<br>08.45   30' | nicht mehr verfügbar | 1. Impfung<br>08:45   30' Ausge         | ucht                                     | 1. Impfung<br>08:45   30' | Ausgebucht   | 1. Impfung<br>08.45   30' | Ausgebucht         | Vollständige Anschrift der zu impfenden Person *                                                  |
| 1. Impfung<br>08:45   30' | nicht mehr verfügbar | 1. Impfung<br>08:45   30' Ausge         | ucht                                     | 1. Impfung<br>08:45   30' | 2 frei       | 1. Impfung<br>08:45130    | Ausgebucht         | Hauptstraße 1, 39123 Magdeburg                                                                    |
| 1. Impfung<br>09:00   30' | nicht mehr verfügbar | 1. Impfung<br>09:00130' Ausge           | ucht                                     | 1. Impfung<br>09.00   30' | Ausgebucht   | 1. Impfung<br>09:00   30' | Auspebucht         | Vor- und Nachname der 2. zu impfenden Person                                                      |
| 1. Impfung<br>09:00 30'   | nicht mehr verfügbar | 1. Impfung<br>09:00130' Ausge           | ucht                                     | 1. Impfung<br>09:00 30'   | Ausgebucht   | 1. Impfung<br>09:00   30' | Ausgebucht         |                                                                                                   |
| 1. Impfung<br>0915   30'  | nicht mehr verfügbar | 1. Impfung<br>09.15 ( 30' Ausge         | ucht                                     | 1. Impfung<br>09.15130    | Ausgebucht   | 1. Impfung<br>09.15   30' | Ausgebucht         | Geburtsdatum der 2. zu impfenden Person                                                           |
| 1. Impfung<br>09.15   30' | nicht mehr verfügbar | 1. Impfung<br>09:15   30' Ausge         | ucht                                     | 1. Impfung<br>09:15   30' | Ausgebucht   | 1. Impfung<br>09.15   30' | Ausgebucht         |                                                                                                   |
| 1. Impfung<br>09:30   30' | nicht mehr verfügbar | 1. Impfung<br>09:30   30' Ausge         | ucht                                     | 1. Impfung<br>09:30/30    | Ausgebucht   | 1. Impfung<br>09:30   30' | Ausgebucht         | Vollständige Anschrift der 2. zu impfenden Person                                                 |
| 1. Impfung<br>09:30 30'   | nicht mehr verfügbar | 1. Impfung<br>09:30   30' Ausor         | ucht                                     | 1. Impfung<br>09.30   30' | Ausgebucht   | 1. Impfung<br>09:30 30'   | Ausgebucht         |                                                                                                   |
| 1. Impfung<br>09:45130    | nicht mehr verfügbar | 1. Impfung<br>09:45   30' Ausge         | ocht                                     | 1. Impfung<br>09:45130    | Ausgebucht   | 1. Impfung<br>09.45130'   | Ausgebucht         | Weiter                                                                                            |
| 1. Impfung<br>09:45 30    | nicht mehr verfügbar | 1. Impfung<br>0945130' Ausor            | ucht                                     | 1. Impfung<br>09:45130    | Ausgebucht   | 1. Impfung<br>09.451.30   | Ausgebucht         | 1<br>Absobließen                                                                                  |
| 1. Impfung<br>10:00   30' | nicht mehr verfügbar | 1. Impfung<br>10:00   30' Ausge         | ucht                                     | 1. Impfung<br>10:00   30  | Ausgebucht   | 1. Impfung<br>10:001:30   | Ausgebucht         | Abschlieben                                                                                       |
| 1. Impfung<br>10.00   30' | nicht mehr verfügbar | 1. Impfung<br>10:00   30' Auspe         | ucht                                     | 1. Impfung<br>10:00   30' | Ausgebucht   | 1. Impfung<br>10.00130    | Auspebucht         |                                                                                                   |
|                           |                      | 3 Abschließen                           |                                          |                           |              |                           |                    |                                                                                                   |
|                           |                      | •                                       |                                          |                           |              |                           |                    |                                                                                                   |

### Schritt 3: Kontaktdetails

Hier wird der Name, die E-Mail-Adresse sowie die Telefonnummer derjenigen Person eingetragen, die als Kontakt für die Terminbuchung gelten soll. Dies kann eine zu impfende Person sein oder eine andere Person, die nur als Kontakt auftritt. Die Zustimmung zur Verarbeitung der personenbezogenen Daten ist Pflicht.

## Schritt 4: Erfolgreiche Terminbuchung

Wenn Ihr gewählter Termin-Slot erfolgreich für Sie gebucht wurde wird dies angezeigt. Außerdem wird die E-Mail-Adresse angezeigt, an die bei erfolgreicher Buchung eine Bestätigungs-E-Mail versandt wurde. In der Bestätigungs-E-Mail sind alle eingegeben Daten aufgelistet sowie der konkrete Termin und die Anzahl der Buchungen. Wenn Sie keine Bestätigungs-E-Mail erhalten, obwohl Sie eine korrekte E-Mail-Adresse angegeben haben, war Ihre Terminbuchung nicht erfolgreich.

|                                                    |                                                                 |                                 |                 | Lieb                 | e/r Mike Mustermanr<br>n Dank für Ihre Term<br>Sie zu dem Termin | n,<br>iinbuchung! Die Angaben des<br>nicht erscheinen können, änd                     | Termins sind in der untenste<br>Iern Sie bitte Ihren Termin on | shenden Tabelle aufgeführt.<br>line ( <u>https://impfzentrum.termin-direkt.de</u> ) bis spätestens 1 Stunde(n) vor der gebuchten                                                                                                    | Zeit,     |
|----------------------------------------------------|-----------------------------------------------------------------|---------------------------------|-----------------|----------------------|------------------------------------------------------------------|---------------------------------------------------------------------------------------|----------------------------------------------------------------|----------------------------------------------------------------------------------------------------|-----------|
| 4 Abschließen<br>Terminanga                        | ben                                                             |                                 |                 | oder<br>Mit f<br>Lam | kontaktieren Sie uns<br>eundlichen Grüßen<br>eshauptstadt Magde  | s telefonisch unter +49391540<br>sburg                                                | 04040.                                                         |                                                                                                    |           |
| 4.2.2021, 08:<br>1. Impfung<br>Impfzentrur         | 10–08:30, 1 Person<br>n Magdeburg 1. Impfung                    |                                 | Löschen Ändern  | https                | <i>://impfzentrum.termi</i>                                      | n.termin-direkt.de                                                                    |                                                                |                                                                                                    |           |
| Persönliche                                        | Daten                                                           |                                 |                 | Dienstleistung       | Zeit                                                             | Anzahl der Buchungen                                                                  | Weitere Details                                                | Anmerku                                                                                                    |           |
| Name *<br>Mike Mustern<br>E-Mail *<br>mike.mustern | nann<br>nann.md@gmail.com                                       |                                 |                 | 1.                   | 1. Impfung                                                       | 04.02.2021 08:00 - 08:30                                                              | 1                                                              | Vor- und Nachname der zu Impfenden Person: Martina Mustermann<br>Geburtsdatum der zu Impfenden Person: 1930-06-21<br>Vollständige Anschrift der zu Impfenden Person: Hauptstraße 1,39123 Magdeburg<br>Vor- und Nachname der 2. zu Impfenden Person: |           |
| Telefonnummer *<br>+49 v                           | 1736301934                                                      |                                 |                 | Bitte                | eachten Sin dass Ibra I                                          | Daten //Te Sie hei der Anmeldung u                                                    | ndioder der Buchung angegeben                                  | Geburtsdatum der 2. zu impfenden Person:<br>Vollständige Anschrift der 2. zu impfenden Person:                                                                                                    | 000.21/   |
| * Ich stin<br>Zustimmung                           | nme der Verarbeitung meiner oben a<br>zur Datenverarbeitung zu. | angegebenen personenbezogenen D | Daten gemäß der | Date                 | verarbeitung haben ode<br>en möchten, nehmen Si                  | Sie Ihre Rechte gemäß der DSG <sup>1</sup><br>unter <u>data-control@termin-direkt</u> | /O in Anspruch<br>de Kontakt mit uns auf. Finden Si            | hier den Text für die Zustmmung zur Datenverarbeitung. Einden Sie hier die Zustmmung zur Datenverarb                                                                                                    | rbeitung. |
|                                                    | Buchung abschließen                                             |                                 |                 |                      |                                                                  |                                                                                       |                                                                |                                                                                                    |           |
|                                                    |                                                                 |                                 |                 |                      |                                                                  |                                                                                       |                                                                |                                                                                                    |           |
|                                                    |                                                                 |                                 |                 |                      |                                                                  |                                                                                       |                                                                |                                                                                                    |           |